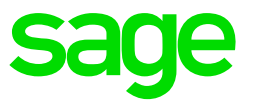

This option allows you to select location on your computer where VIP will store backups and payslips.

- Access the Drive you want to save into save files e.g C:
- Right click on blank space and select new folder
- Rename folder e.g backup, reports or payslips

## Please Note: Your folder name shouldn't have spaces or special characters.

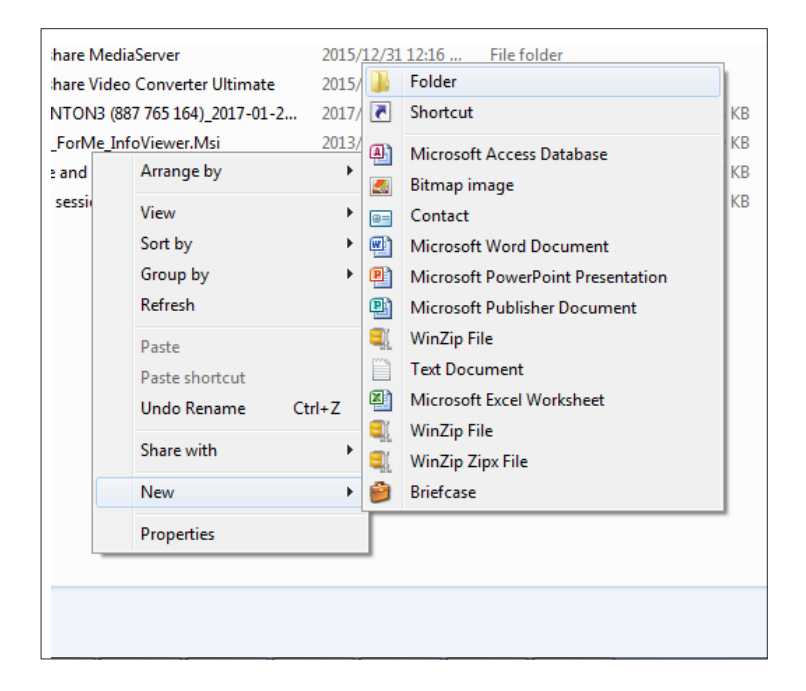

- Open you payroll system and access a company
- From main menu click on "Company"
- Select "Miscellaneous" Tab

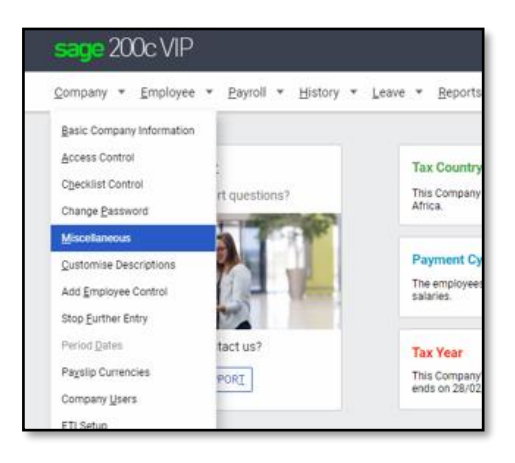

- Open miscellaneous 3 tab
- Towards the bottom of the screen there are 3 browse options for Payslips, Backups and Exports.

| Miscellaneous         |                                                                                                 |                     |  |
|-----------------------|-------------------------------------------------------------------------------------------------|---------------------|--|
| Company Miscellaneous |                                                                                                 |                     |  |
|                       |                                                                                                 |                     |  |
| Miscellaneous         | s 1 Miscellaneous 2 Miscellaneous 3 Miscellaneous 4 Miscellaneous                               | 5                   |  |
|                       |                                                                                                 |                     |  |
| Company Logo/Wat      | atermark                                                                                        |                     |  |
| Logo Shape:           | 🔿 Square 🗿 Rectangular                                                                          |                     |  |
| Logo File Name:       | PAYLOG01.BMP                                                                                    | BROWSE              |  |
|                       | Logo file type must be a Bitmap with the extension .BMP and the file must reside in the dire    | ctory.              |  |
|                       | Sizes for best results: Square 100 X 100 and Rectangular 154 X 46 pixels                        |                     |  |
| Watermark File Nam    | me:                                                                                             | RROWSE              |  |
| watermark rife wan    |                                                                                                 | DROWGE              |  |
|                       | Watermark file type must have the extension ".GIF, ".JPG or ".PNG and the file must reside in t | ne directory.       |  |
|                       | For best results use high resolution.                                                           |                     |  |
| Currency              |                                                                                                 | Hot off the Press   |  |
| Country               | Not used 🔻 🕕                                                                                    | News from Sage      |  |
|                       | The Overseen Overseel for the extended Overseen will wisk as extended on each                   |                     |  |
|                       | The currency symbol for the selected country will print on selected reports.                    | Your Life Line from |  |
| Default Browse Loca   | cations                                                                                         |                     |  |
| Export:               | BROWSE                                                                                          | Backups:            |  |
| Payslins:             | BROWSE                                                                                          |                     |  |
| l ajonpo.             |                                                                                                 |                     |  |
|                       | The Default Browse Locations should not contain any spaces.                                     |                     |  |

- Browse to folders created and select.
- The blocks will then have the location selected e.g C:\Backups

Please Note: For the users with VIP installed on servers, ensure the location points to mapped drive letter e.g V: and not a server name e.g \\servername